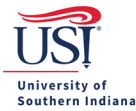

## **Tracking a Pre-Approval**

Find and click View All Submitted on the Home Screen in the Pre-Approval ribbon.

• *Tip*: If you are not on the Home Screen, then click the **Chrome River** logo to be taken to it.

| eWallet                                                                      |               |                       |
|------------------------------------------------------------------------------|---------------|-----------------------|
| Unused Items<br>0 Credit Card Items<br>1 Receipts<br>VIEW ALL 1 UNUSED ITEMS |               |                       |
| Expenses                                                                     |               | + Create              |
| <b>1</b><br>Draft                                                            | 0<br>Returned | View All<br>Submitted |
| Sere-Approval                                                                |               | + Create              |
| <b>O</b><br>Draft                                                            | 0<br>Returned | View All<br>Submitted |

## From there, click the appropriate **Pre-Approval** on the left.

| ≡ G chromeriver                                  |            |                   | 0 | Archibald Eagle 🗸<br>University of Southern Indiana |
|--------------------------------------------------|------------|-------------------|---|-----------------------------------------------------|
| Submitted Eagle Orlando FL 9/19/21 Geocomparised | 08/06/2021 | +<br>1.438.00<br> |   |                                                     |
| Then click Tracking.                             |            |                   |   |                                                     |
| Open PDF - Tracking                              |            |                   |   | ◆Recall                                             |
| Eagle Orlando FL 9/19/21                         |            |                   |   | Â                                                   |
| Report Owner                                     |            | Archibald Eagle   |   | _                                                   |
| Created By                                       |            | Patricia Tieken   |   |                                                     |

08/04/2021

Create Date

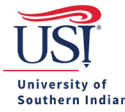

## **CHROME RIVER USER GUIDE**

Below is an example of what tracking a Pre-Approval looks like after submission.

- The Routing Rule number will identify which approving area has yet to approve the request.
  - View the guide *Routing and Workflow for Pre-Approvals* for more information on Routing and Workflow.

| Tracking for Eagle Orlando FL 9/19/21 |                       |  |  |
|---------------------------------------|-----------------------|--|--|
| Status                                | Pending Approval      |  |  |
| Estimated Amount                      | 1,438.00 USD          |  |  |
| Routing Steps                         |                       |  |  |
| 134                                   |                       |  |  |
| Step Number                           | 1                     |  |  |
| Assigned To                           | TravelOffice:Firmwide |  |  |
|                                       |                       |  |  |
| Assigned To                           | TravelOffice:Firmwide |  |  |
| Assigned Date                         | 08/06/2021 11:29 AM   |  |  |
| Step Status                           | Assigned              |  |  |
| Routing Rule                          | 20                    |  |  |

## **Routing Rule Numbers and Approving Area**

- 10 Traveler Approval: when a delegate prepares and submits the Pre-Approval
- 20 Travel Procurement: for preliminary review
- 30 Department Financial Managers: when funding support is requested from the department(s)
- 40 College Financial Managers: when funding support is requested from the college
- 50 Provost Office Financial Managers: when funding support is requested from the Provost
- 60 Student Affairs: for review of trips involving a student(s)
- 70 Provost Office: for review for all areas reporting up to the Provost
- 80 Travel Procurement: for final review